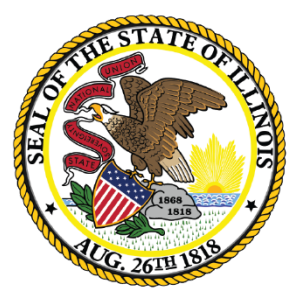

#### Illinois State Board of Education

#### Navigating the Ethnic Language School Application

August 2022

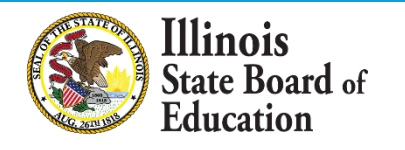

 Follow the link <u>here</u> to access to the World Languages webpage.

|                                  | Illinois<br>State Board of<br>Education                                                                                                    | Careers at ISBE (              | Contact Us | ¥ [ | 3 |
|----------------------------------|----------------------------------------------------------------------------------------------------|--------------------------------|------------|-----|---|
| Log Into ELIS Log Into IWAS      | Public School District Lookup FRIS Inquiry IL Report Card About the Agency and Board                                                                                                    | Topics A-Z                     |            |     |   |
| > Multilingual > World Languages |                                                                                                    |                                |            |     |   |
| MULTILINGUAL                     | MULTILINGUAL WORLD LANGUAGES                                                                                                    |                                |            |     |   |
|                                  | The IIIInois Learning Standards for World Languages guide learners to develop competence to communicate effec<br>interact with cultural competence to participate in multilingual communities at home and around the world. The fi<br>goal areas (Communication, Cultures, Connections, Comparisons, and Communities) stress the application of lear<br>language beyond the instructional setting. The goal is to prepare learners so they can apply the skills and understa<br>measured by the standards to their future careers and experiences, which will increasingly occur on a global scale | tively and<br>ve "C"<br>ning a |            |     |   |
|                                  | Standards                                                                                                    | *                              |            |     |   |
|                                  | Professional Organizations and Development                                                                                                    | *                              |            |     |   |
|                                  | Language Endorsements                                                                                                    | *                              |            |     |   |
|                                  | Ethnic Language Schools                                                                                                    | ~                              |            |     |   |
|                                  | Resources                                                                                                    | ~                              |            |     |   |

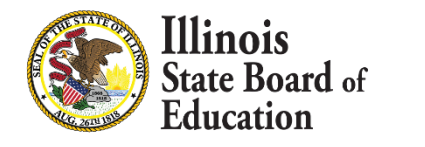

 Click on the blue bar labeled "Ethnic Language Schools" and review the first subsection titled "Requirements and **Application for Recognition.**"

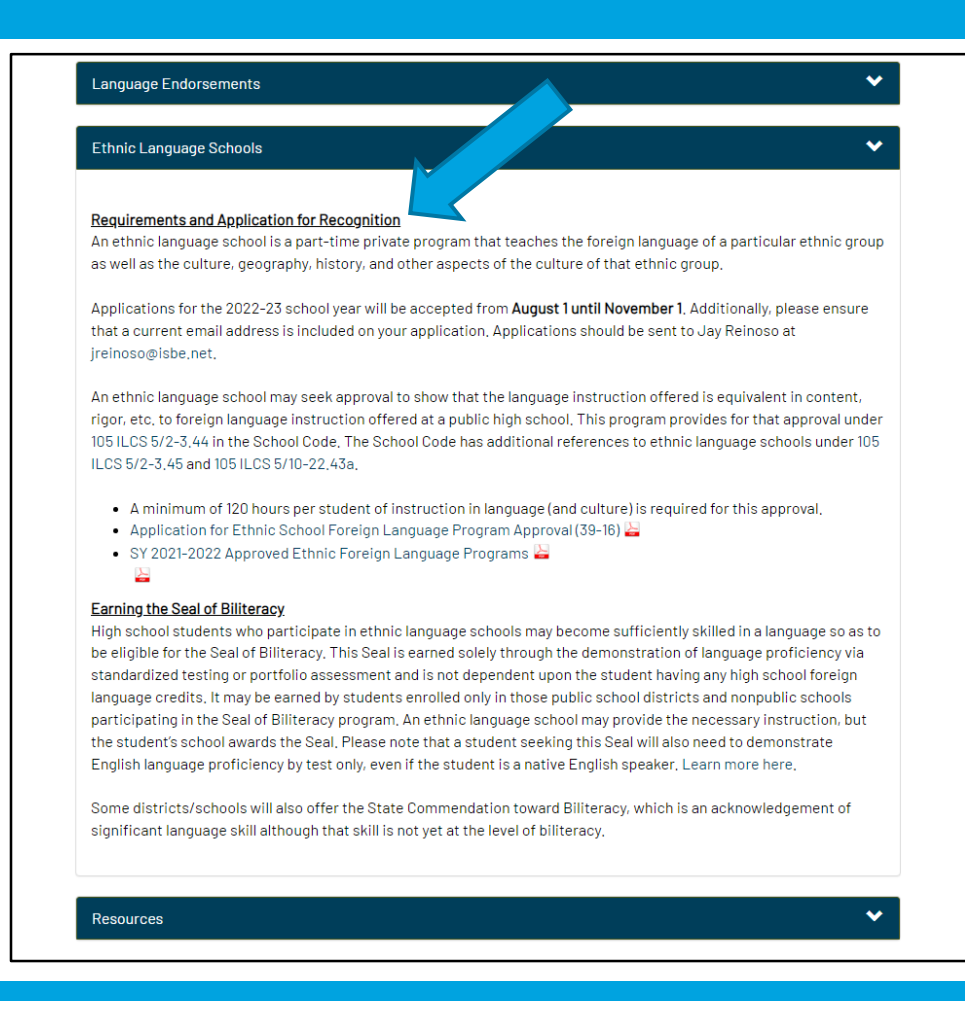

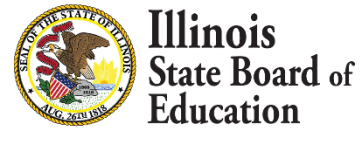

 Click on the hyperlink of the second bullet point to access the application.

#### Language Endorsements V Ethnic Language Schools Requirements and Application for Recognition An ethnic language school is a part-time private program that teaches the foreign language of a particular ethnic group as well as the culture, geography, history, and other aspects of the culture of that ethnic group. Applications for the 2022-23 school year will be accepted from August 1 until November 1. Additionally, please ensure that a current email address is included on your application, Applications should be sent to Jay Reinoso at jreinoso@isbe.net. An ethnic language school may seek approval to show that the language instruction offered is equivalent in content, rigor, etc, to foreign language instruction offered at a public high school. This program provides for that approval under 105 ILCS 5/2-3,44 in the School Code, The School Code has additional references to ethnic language schools under 105 ILCS 5/2-3,45 and 105 ILCS 5/10-22,43a, A minimum of 120 hours per student of instruction in language (and culture) is requ Application for Ethnic School Foreign Language Program Approval (39-16) SY 2021-2022 Approved Ethnic Foreign Language Programs 🕌 Earning the Seal of Biliteracy High school students who participate in ethnic language schools may become sufficiently skilled in a language so as to be eligible for the Seal of Biliteracy, This Seal is earned solely through the demonstration of language proficiency via standardized testing or portfolio assessment and is not dependent upon the student having any high school foreign language credits, It may be earned by students enrolled only in those public school districts and nonpublic schools participating in the Seal of Biliteracy program. An ethnic language school may provide the necessary instruction, but the student's school awards the Seal, Please note that a student seeking this Seal will also need to demonstrate English language proficiency by test only, even if the student is a native English speaker, Learn more here, Some districts/schools will also offer the State Commendation toward Biliteracy, which is an acknowledgement of significant language skill although that skill is not yet at the level of biliteracy.

Resources

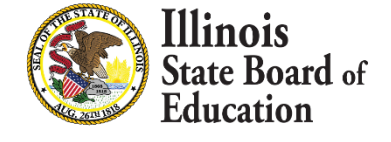

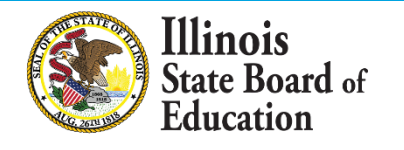

| The second second | r completing last field, save document to hard drive to make future updates or click print but                                                                                                    |
|----------------------------------------------------------------------------------------------------|----------------------------------------------------------------------------------------------------|
| State Board of Education<br>555 W. Monroe St., Suite 900                                                                                                    | APPLICATION FOR ETHNIC SCHOOL<br>FOREIGN LANGUAGE PROGRAM APPROVAL                                                                                                    |
| Chicago, Illinois 60661                                                                                                    |                                                                                                    |
| MULTILING                                                                                                    | UAL DEPARTMENT                                                                                                    |
| NAME OF CHIEF SCHOOL ADMINISTRATOR                                                                                                    | TELEPHONE (Include Area Code)                                                                                                    |
| ADDRESS (Street, City, State, Zip Code)                                                                                                    | ADMINISTRATOR E-MAIL                                                                                                    |
|                                                                                                    |                                                                                                    |
|                                                                                                    | WEBSITE (Optional)                                                                                                    |
| located at                                                                                                    |                                                                                                    |
| located atStreet Address, City, State<br>hereby applies for fo                                                                                                    | , <i>Zip Code</i><br>reign language program approval by the Illinois State Board of Education                                                                                                    |
| located at Street Address, City, State<br>hereby applies for for<br>for instruction in                                                                                                    | b, Zip Code<br>reign language program approval by the Illinois State Board of Education                                                                                                    |
| located at Street Address, City, State<br>Telephone Number (Include Area Code)<br>for instruction in Name of Foreign Language Course(                                                                                                    | <ul> <li>a. Zip Code</li> <li>reign language program approval by the Illinois State Board of Education</li> <li>s)</li> </ul>                                                                                                    |
| located at Street Address, City, State<br>Temphone Number (Include Area Code)<br>for instruction in Name of Foreign Language Course(<br>Complete second page of form.                                                                                                    | e, <i>Zip Code</i><br>reign language program approval by the Illinois State Board of Education<br>s) for the school year.                                                                                                    |
| Iocated at                                                                                                    | e, <i>Zip Code</i><br>reign language program approval by the Illinois State Board of Education<br>s)                                                                                                    |
| located at                                                                                                    | <ul> <li><i>Zip Code</i></li> <li>reign language program approval by the Illinois State Board of Education</li> <li>for the</li></ul>                                                                                                    |
| Iocated at                                                                                                    | <ul> <li><i>Zip Code</i></li> <li><i>reign</i> language program approval by the Illinois State Board of Education</li> <li>for the school year.</li> <li><i>s</i>, <i>x</i></li> <li><i>s</i>, <i>x</i></li> <li><i>s</i></li> <li><i>s</i>, <i>x</i></li> <li><i>s</i></li> <li><i>s</i><!--</td--></li></ul> |
| Iocated at                                                                                                    | <ul> <li>2/jp Code</li> <li>reign language program approval by the Illinois State Board of Education</li> <li>a)</li> <li>for the school year.</li> <li>a)</li> <li>as a part-time private school which teaches the foreign language of a particular ter aspects of a particular ethnic group;</li> <li>65, each teacher shall possess at least a baccalaureate degree and have completed aught, both of which shall have been awarded by a regionally accredited college or .465, the program shall contain at least 120 clock hours of instruction plus outside pletion of the instruction, although less than a full unit of credit may also be awarded</li> </ul>                                                                                                    |

Ilinois

ate **Board** of

 Fill out the top portion of the application. Please ensure that a current email is included with the application.

- Review requirements a through d.
- Sign and date the bottom portion of the application.

Illinois

tate Board of

| The appl            | licant assures that:                                                                                                    |                                                                                                    |  |  |  |  |  |
|---------------------|----------------------------------------------------------------------------------------------------|----------------------------------------------------------------------------------------------------|--|--|--|--|--|
| a)                  | it is an ethnic school, defined in the School Code (105 ILCS 5/2-3.44) as a part-time private school which teaches the foreign language of a particular<br>ethnic group as well as the culture, geography, history and other aspects of a particular ethnic group;                                                                                                    |                                                                                                    |  |  |  |  |  |
| b)                  | per the requirements of 23 Illinois Administrative Code Part 1.465, each teacher shall possess at least a baccalaureate degree and have completed<br>at least 20 semester hours of credit in the foreign language taught, both of which shall have been awarded by a regionally accredited college or<br>university;                                                                                                    |                                                                                                    |  |  |  |  |  |
| C)                  | per the requirements of 23 Illinois Administrative Code Part 1.465, the program shall contain at least 120 clock hours of instruction plus outside<br>preparation for each unit of credit issued upon successful completion of the instruction, although less than a full unit of credit may also be awarded<br>in proportion to the amount of instruction received; and                                                                     |                                                                                                    |  |  |  |  |  |
| d)                  | documents to verify each item of assurance are available for review upon request by representatives of the Illinois State Board of Education and/<br>or by officials of the local public school district to which students seek to transfer foreign language credit(s). Such documents may include school<br>informational brochures, course syllabi, class schedules, and official teacher transcripts.                                     |                                                                                                    |  |  |  |  |  |
| The appl            | licant understands that:                                                                                                    |                                                                                                    |  |  |  |  |  |
| a)                  | annual application by an ethnic school for approval of its foreign la                                                                                                    | nguage shall be made on forms provided by the State Board of Education; and                                                                                                    |  |  |  |  |  |
| b)                  | approval shall be granted on an annual basis, provided that a previously approved ethnic school continues to comply with the minimum standards set forth for such foreign language program approval.                                                                                                    |                                                                                                    |  |  |  |  |  |
| 6)                  | approval shall be granted on an annual basis, provided that a previ<br>set forth for such foreign language program approval.                                                                                                    | ously approved ethnic school continues to comply with the minimum standards                                                                                                    |  |  |  |  |  |
| We, the<br>school d | approval shall be granted on an annual basis, provided that a previ<br>set forth for such foreign language program approval.<br>undersigned, attest that the information provided and assured is accu<br>listrict to which student credit is to be transferred may, with appropria                                                                                                    | ously approved ethnic school continues to comply with the minimum standards<br>rate and true and agree that the Illinois State Board of Education and any public<br>te notice, visit the foreign language program(s) in operation.                                                                                                    |  |  |  |  |  |
| We, the ischool d   | approval shall be granted on an annual basis, provided that a previ<br>set forth for such foreign language program approval.<br>undersigned, attest that the information provided and assured is accu<br>istrict to which student credit is to be transferred may, with appropria<br>Digital or Original Signature of Governing Board Official                                                                                               | ously approved ethnic school continues to comply with the minimum standards<br>rate and true and agree that the Illinois State Board of Education and any public<br>te notice, visit the foreign language program(s) in operation.                                                                                                    |  |  |  |  |  |
| We, the ischool d   | approval shall be granted on an annual basis, provided that a previ<br>set forth for such foreign language program approval.<br>undersigned, attest that the information provided and assured is accu<br>istrict to which student credit is to be transferred may, with appropria<br>Digital or Original Signature of Governing Board Official<br>Application Date                                                                           | ously approved ethnic school continues to comply with the minimum standards<br>rate and true and agree that the Illinois State Board of Education and any public<br>te notice, visit the foreign language program(s) in operation.                                                                                                    |  |  |  |  |  |
| We, the teschool d  | approval shall be granted on an annual basis, provided that a previ<br>set forth for such foreign language program approval.<br>undersigned, attest that the information provided and assured is accu-<br>listrict to which student credit is to be transferred may, with appropria<br>Digital or Original Signature of Governing Board Official<br>Application Date                                                                         | ously approved ethnic school continues to comply with the minimum standards rate and true and agree that the Illinois State Board of Education and any public te notice, visit the foreign language program(s) in operation.           Digital or Original Signature of Chief School Administrator           Print Name of Chief School Administrator                                           |  |  |  |  |  |
| We, the isschool di | approval shall be granted on an annual basis, provided that a previ<br>set forth for such foreign language program approval.<br>undersigned, attest that the information provided and assured is accu-<br>listrict to which student credit is to be transferred may, with appropria<br>Digital or Original Signature of Governing Board Official<br>Application Date<br>ILLINOIS STATE BOARD of<br>eion Language Application is:             | ously approved ethnic school continues to comply with the minimum standards         rate and true and agree that the Illinois State Board of Education and any public         te notice, visit the foreign language program(s) in operation.         Digital or Original Signature of Chief School Administrator         Print Name of Chief School Administrator         OF EDUCATION USE ONLY |  |  |  |  |  |
| We, the ischool d   | approval shall be granted on an annual basis, provided that a previ<br>set forth for such foreign language program approval.<br>undersigned, attest that the information provided and assured is accu-<br>listrict to which student credit is to be transferred may, with appropria<br>Digital or Original Signature of Governing Board Official<br>Application Date<br>ILLINOIS STATE BOARD (<br>eign Language Application is:<br>Approved  | ously approved ethnic school continues to comply with the minimum standards         rate and true and agree that the Illinois State Board of Education and any public to notice, visit the foreign language program(s) in operation.         Digital or Original Signature of Chief School Administrator         Print Name of Chief School Administrator         DF EDUCATION USE ONLY         |  |  |  |  |  |
| We, the ischool di  | approval shall be granted on an annual basis, provided that a previ-<br>set forth for such foreign language program approval.<br>undersigned, attest that the information provided and assured is accu-<br>listrict to which student credit is to be transferred may, with appropria<br>Digital or Original Signature of Governing Board Official<br>Application Date<br>ILLINOIS STATE BOARD (<br>eign Language Application is:<br>Approved | ously approved ethnic school continues to comply with the minimum standards         rate and true and agree that the Illinois State Board of Education and any public to notice, visit the foreign language program(s) in operation.         Digital or Original Signature of Chief School Administrator         Print Name of Chief School Administrator         OF EDUCATION USE ONLY         |  |  |  |  |  |

- Complete the seven columns that are listed on page 2 of the application.
- Under Name of Foreign Language Class(es), please ensure that every grade is listed (e.g., 1<sup>st</sup>, 5<sup>th</sup>, etc.).
- Under the final column, include the total number of clock hours (also known as instruction hours).

|                                                     | APPLICATION FOR ETHNIC           | SCHOOL IN LANGUAG                     | E PROGRAM APPR               | OVAL                         |                                     | ╶                       |
|-----------------------------------------------------|----------------------------------|---------------------------------------|------------------------------|------------------------------|-------------------------------------|-------------------------|
| SCHOOL NAME AND<br>ADDRESS (Street, City, Zip Code) | TELEPHONE<br>(Include Area Code) | NAME OF FOREIGN<br>LANGUAGE CLASS(ES) | OPENING DATE<br>OF CLASS(ES) | CLOSING DATE<br>OF CLASS(ES) | DAYS OF WEEK<br>CLASSES ARE<br>HELD | TIME CLASSI<br>ARE HELD |
|                                                     |                                  |                                       |                              |                              |                                     |                         |
|                                                     |                                  |                                       |                              |                              |                                     |                         |
|                                                     |                                  |                                       |                              |                              |                                     |                         |
|                                                     |                                  |                                       |                              |                              |                                     |                         |
|                                                     |                                  |                                       |                              |                              |                                     |                         |
|                                                     |                                  |                                       |                              |                              |                                     |                         |
|                                                     |                                  |                                       |                              |                              |                                     |                         |
|                                                     |                                  |                                       |                              |                              |                                     |                         |
|                                                     |                                  |                                       |                              |                              |                                     |                         |
|                                                     |                                  |                                       |                              |                              |                                     |                         |
|                                                     |                                  |                                       |                              |                              |                                     |                         |

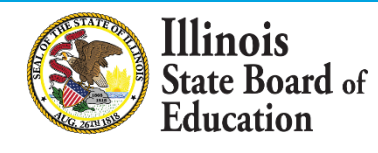

## Submitting the Application

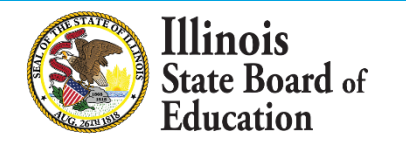

## Submitting the Application

- Email the completed application to Jay Reinoso jreinoso@isbe.net by November 1.
- Ensure that a minimum of 120 hours of instruction in the language is provided to students.
- Don't forget to sign the application!

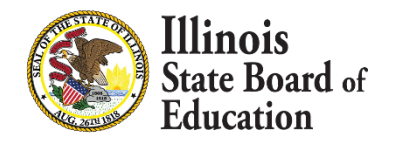

# Thank you!

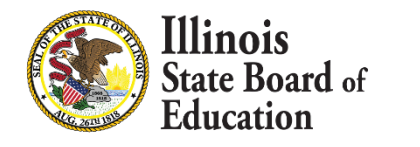